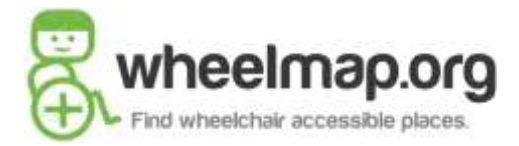

## ACCESO A WHEELMAP

El aplicativo referido <u>http://wheelmap.org/</u> busca impulsar la inclusión y accesibilidad universal. El aplicativo que puede bajarse en forma gratuita para smartphones o teléfonos inteligentes, disponible en el Play Store de Android y Apple Store de IOS, así como en PC, ofrece que un usuario con discapacidad motriz ubique en un mapa los sitios que ya han realizado instalaciones accesibles como rampas y adecuaciones en los baños para ser usados por una persona en silla de ruedas. La misión es dar a conocer en nuestro país y en el mundo a donde puede acudir una persona con discapacidad motriz con la seguridad de no tener limitaciones de movilidad.

Una vez que se hubiera bajado la aplicación en tu Smartphone al abrirla la veras así:

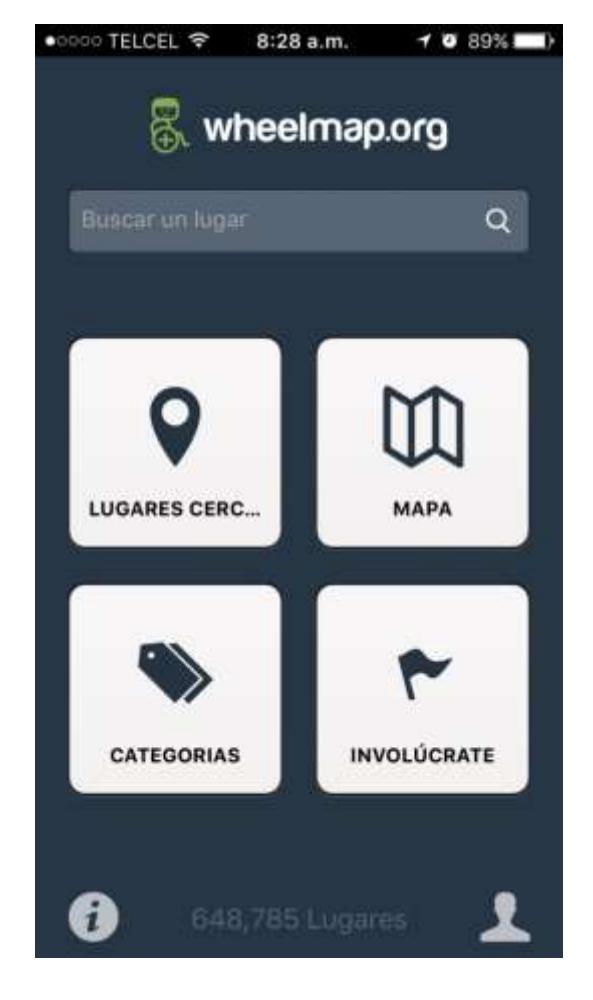

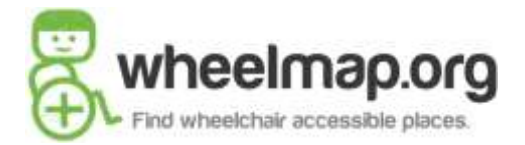

Lo que realizaremos ahora es registrarnos en Openstreetmap para poder hacer cambios y agregados de nuevos sitios en mapas y poder iniciar sesión en Wheelmap.

Toca ahora la figura del busto en el ángulo inferior derecho y aparecerá esto:

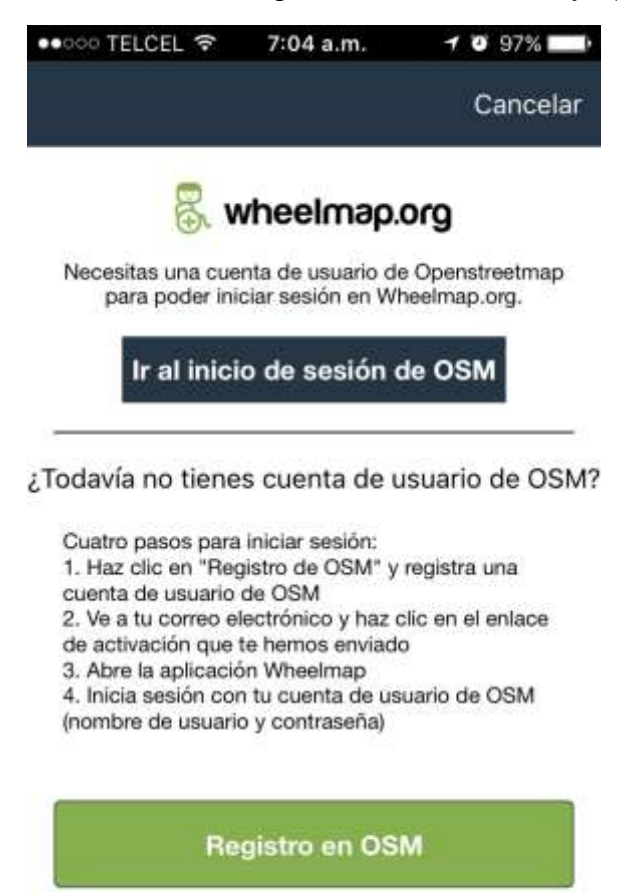

¿Por qué necesito una cuenta de usuario de OSM?

Sigue las instrucciones, haz click en Registro de OSM (cuadro verde), aparecerá lo siguiente:

Estos registros serán tu usuario y contraseña de Wheelmap y Openstreetmap al mismo tiempo, inicia tu registro:

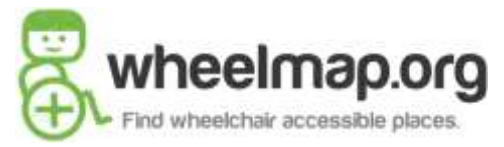

1 0 87%

Cancelar

-

| •০০০ TELCEL 🗢 7:05 a.m.                        | 🕇 🧭 97% 💼  |                                                                                                    |                     |
|------------------------------------------------|------------|----------------------------------------------------------------------------------------------------|---------------------|
|                                                | Cancelar   |                                                                                                    |                     |
| OpenStreetMap                                  | ≡          |                                                                                                    |                     |
| Iniciar sesión                                 |            | ●0000 TELCEL 중 8:33 a.m.                                                                                      | <b>1 9</b> 87%      |
| ¿No está registrado? Registrese a              | ahora      |                                                                                                    | Cance               |
| Dirección de correo electrónico<br>de usuario: | o o nombre | SopenStreetMap                                                                                                |                     |
| Contraseña:                                    |            | Autorizar el acceso a<br>cuenta                                                                               | a su                |
| ¿Ha perdido su contraseña?                     |            | La aplicación Wheelmap está solic<br>acceso a su cuenta, Accesos Sin I                                        | itando<br>.imite. P |
| Recordarme:                                    |            | favor, revise si quiere que la aplica<br>las siguientes capacidades. Puede<br>tantas o tan pocas como quiera. | ción teng<br>elegir |
|                                                |            | Permitir a la aplicación cliente:                                                                             |                     |
| O bien, utilice un servicio de terce           | eros para  | 🗭 leer sus preferencias de usuario<br>🜌 modificar el mapa.                                                    | р.                  |

Wheelmap te pedirá autorización de acceso a tu cuenta para leer tus preferencias de usuario y modificar en el mapa, deberán marcarse estas dos opciones de leer tus preferencias de usuario y modificar el mapa, al otorgar el acceso a continuación recibirás un mail como este:

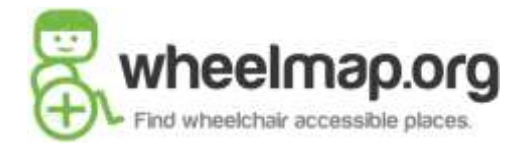

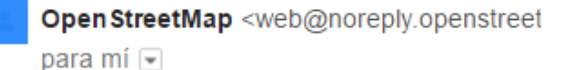

13:58 (hace 4 minutos)

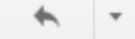

jHola!

Alguien (probablemente tú) acaba de crear una cuenta en www.openstreetmap.org.

Antes de hacer nada, tenemos que confirmar que esta solicitud procede de ti, así que si esto es cierto haz clic en el siguiente enlace para confirmar tu cuenta:

http://www.openstreetmap.org/user/DIlizaliturri/confirm?confirm\_string= 2gSICYFYXr5OP3jKg5mMIeK96K8bRN

Después de confirmar su cuenta, nosotros le proporcionaremos alguna información adicional para ayudarle a empezar.

Deberás dar click al enlace para confirmar tu solicitud de registro.

Una vez realizado esto regresa al aplicativo y deberás dar inicio a tu sesión (click en cuadro negro) en:

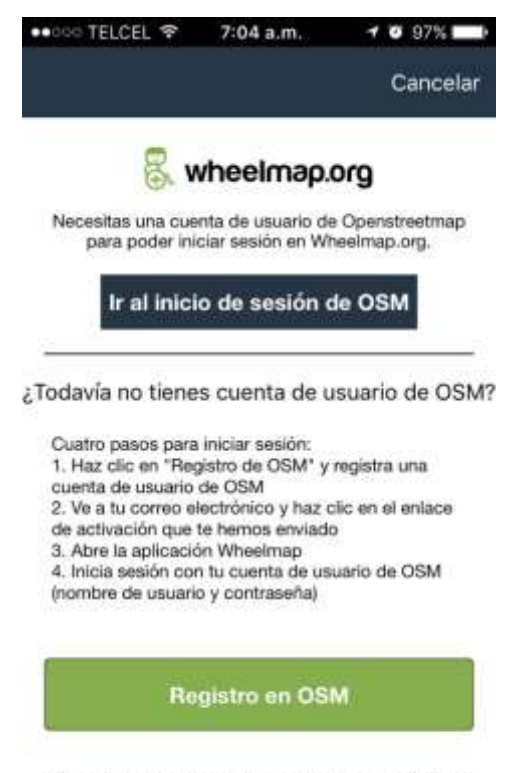

¿Por qué necesito una cuenta de usuario de OSM?

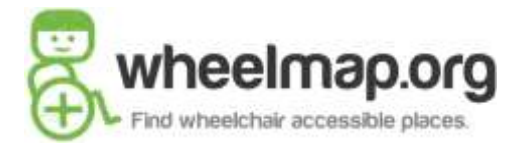

Cuando termines regresaras a la pantalla principal y notaras que el busto del lado inferior derecho tiene ahora junto a él un punto verde que indica que estas en sesión con Openstreetmap:

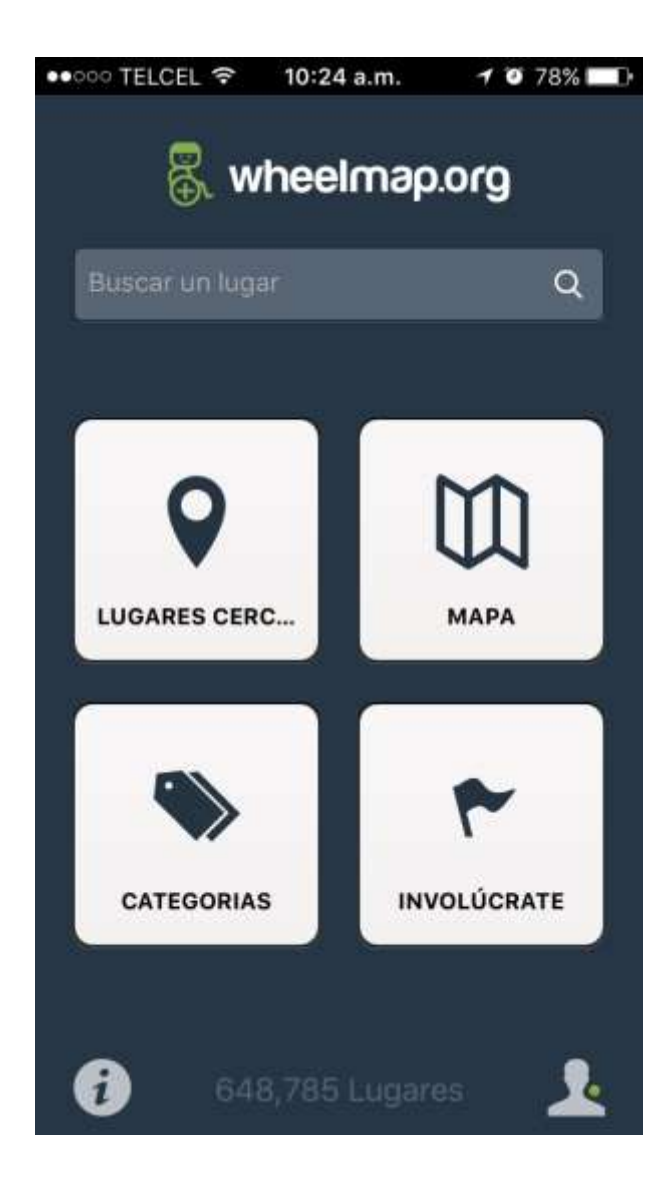

A partir de este momento puedes empezar a registrar y clasificar lugares como sigue, ve al icono de mapa, que es el cuadro:

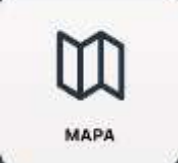

Aparecerá tu ubicación en el mapa como sigue:

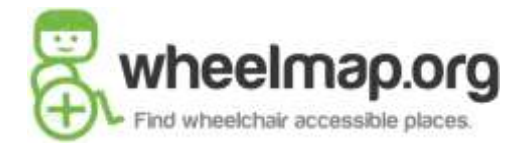

7 0 100%

Guardar

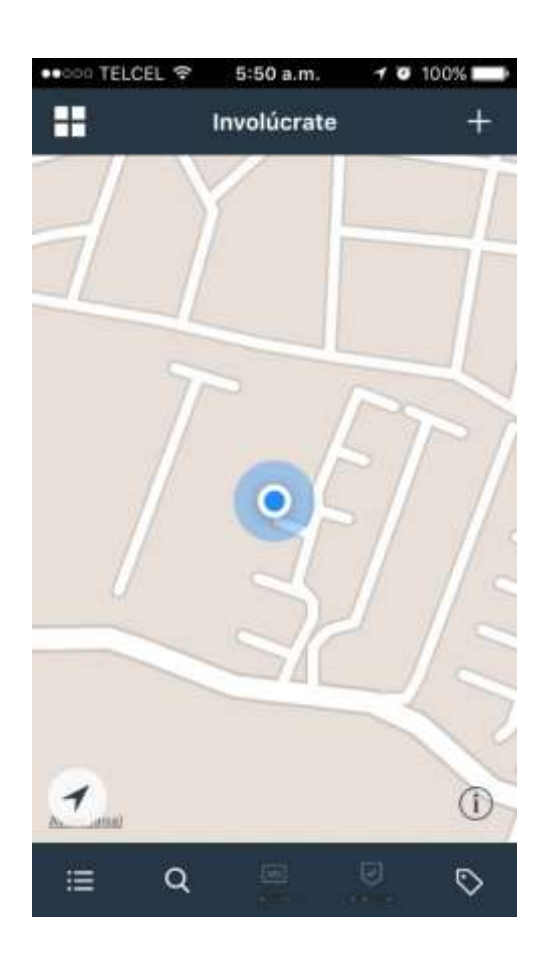

 Nombre

 Categoría

 Tipo de lu....

 Position
 Colocar marcador

 Position
 Colocar marcador

 Accesibilidad desconocida
 >

 Mathematical desconocida
 >

 Estado del aseo desconocido
 >

 Comentar
 Comentar

 Dirección
 Calle

 No.
 Código postal

 Ciudad
 Ciudad

5:50 a.m.

Editar

.... TELCEL ?

Cancelar

Teclea a hora el signo mas "+" que está en el ángulo superior derecho para iniciar una nueva captura y aparecerá la siguiente pantalla:

Llena los datos que te solicitan, en categoría y tipo de lugar te dará opciones, colocar el marcador significa poner el alfiler rojo en la ubicación geográfica.

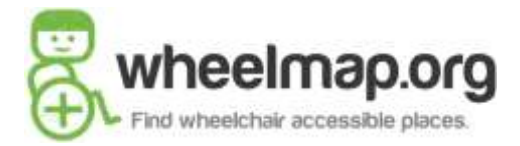

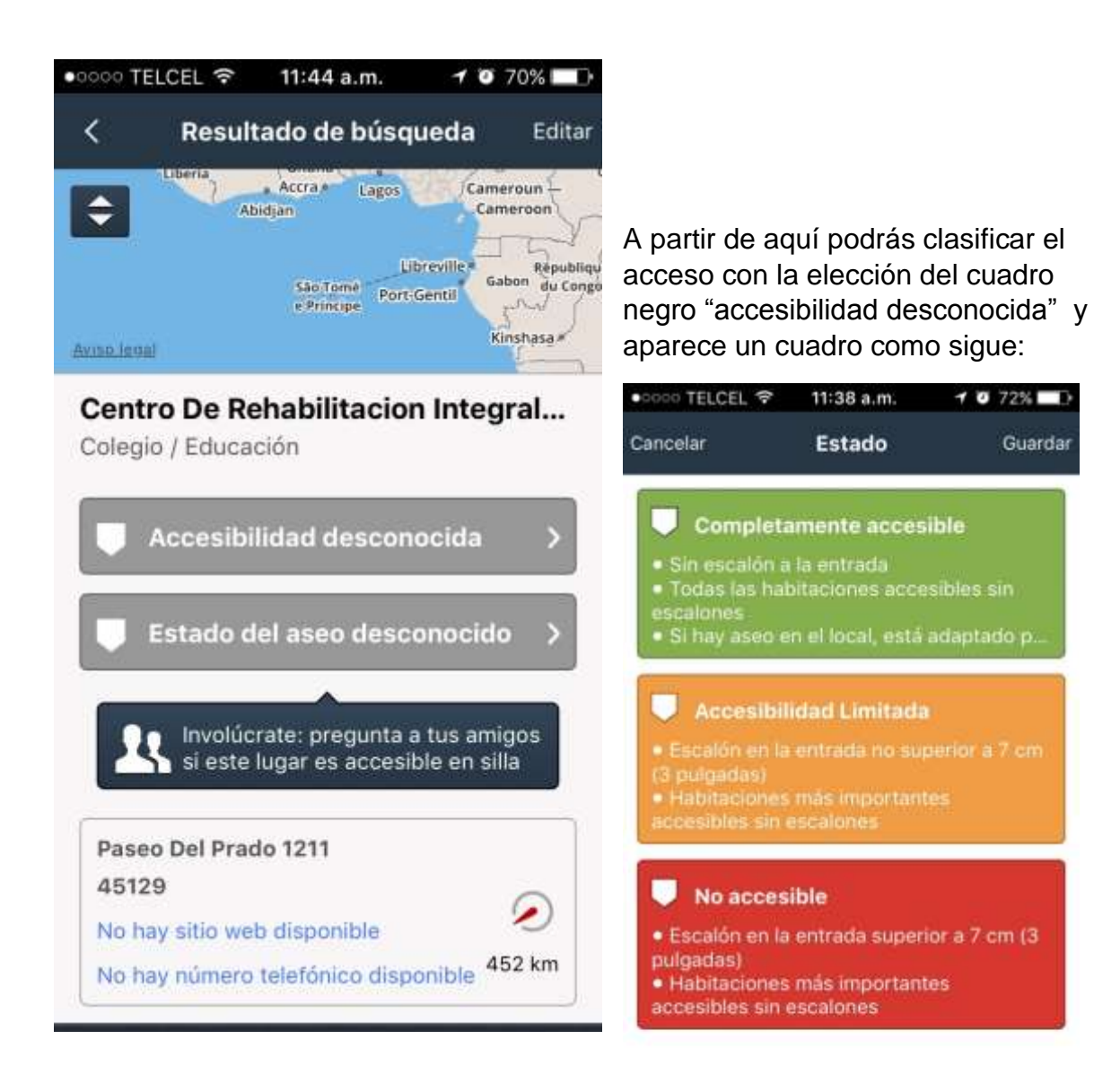

Sigue las instrucciones de clasificación al pie de la letra para elegir la accesibilidad como un semáforo, al dar tu elección, elige guardar ubicada en el ángulo superior derecho. Aseo=Baño

Ahora aparecerá la pantalla así, si la elección del acceso la dieron en verde:

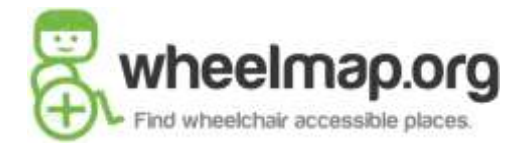

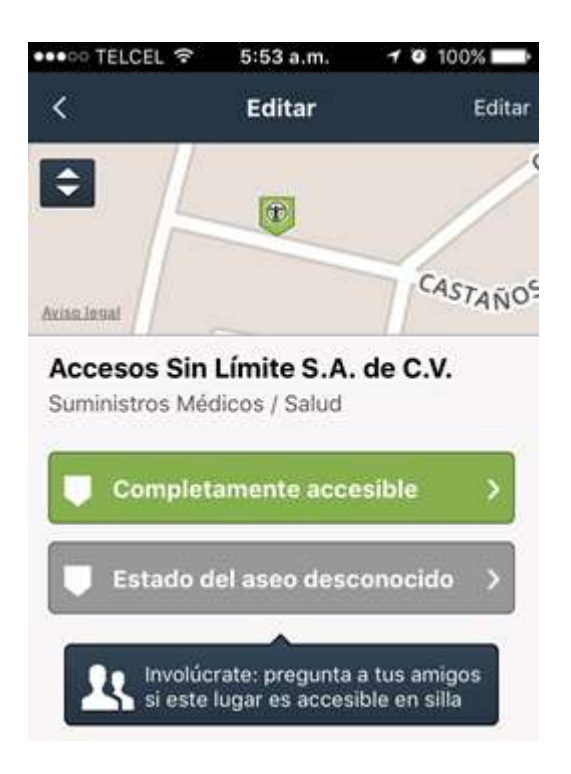

Ahora deberás elegir el cuadro gris denominado "Estado del aseo refiere desconocido" aue se la а clasificación de baño, aparecerá una pantalla como la de la derecha y deberás clasificación siguiendo hacer la las instrucciones ahí descritas. NO olvides como siempre dar guardar en el ángulo superior derecho una vez realizada la clasificación.

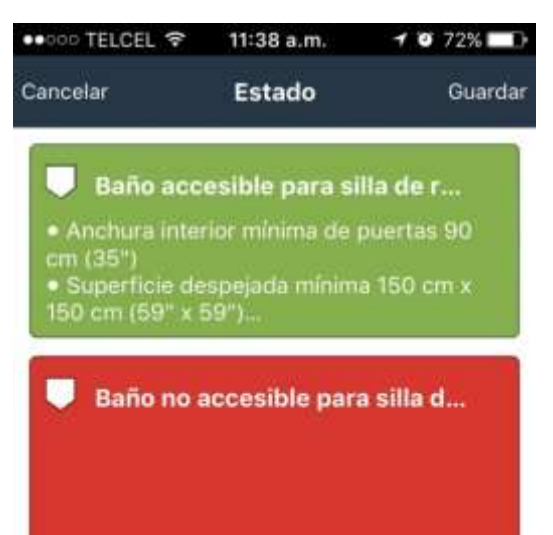

Ahora podrás complementar la información del sitio tecleando la dirección completa, si tiene página de web inicia con http:// o bien https:// según aplique, el teléfono correspondiente, además de poder agregar fotografías del acceso y baño,

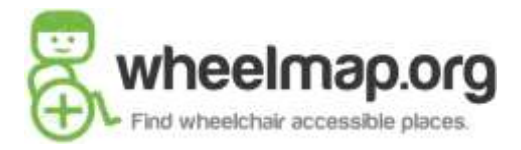

amén de la fachada del lugar, las fotografías las podrás tomar en el momento o de tu carrete de fotografías almacenadas.

| ●●○○○ TELCEL 🗢    | 11:40 a.m.                               | 7 0 71% 💷                    |
|-------------------|------------------------------------------|------------------------------|
| <                 | Editar                                   | Editar                       |
| Comple            | tamente acce                             | sible >                      |
| 🔲 Estado          | del aseo desc                            | onocido >                    |
| Involú<br>si este | icrate: pregunta a<br>e lugar es accesil | a tus amigos<br>ole en silla |
| Castaños lote     | e 9 manzana 50                           |                              |
| 54760 Cuaut       | itlan Izcalli                            | $\mathbf{O}$                 |
| 5528400239        | scapacitados.mx                          | 713 m                        |
|                   |                                          |                              |
|                   |                                          | ₽                            |
| Compartir         | Comentar                                 | Ruta                         |

Te sugiero que ahora utilices el icono de comentar para que menciones alguna particularidad del lugar, por ejemplo que el acceso es por la parte posterior, o quizás que los baños son accesibles pero no están aseados.

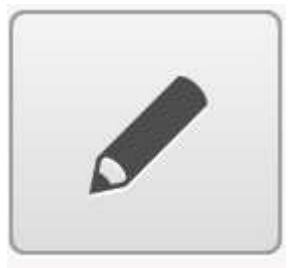

Comentar

Otra importante función es la de compartir con tus familiares y amigos la clasificación que has realizado en redes sociales como Twitter, Facebook, vía email o quizás un mensaje de texto a alguien en particular, la misión aquí es correr la voz de lo que has clasificado.

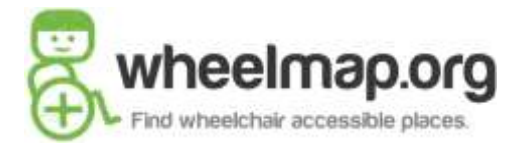

| 000 TELCEL 🧟                                                        | 12:10 p.m.                                                                            | 1 0 67% 🗖    |
|---------------------------------------------------------------------|---------------------------------------------------------------------------------------|--------------|
|                                                                     | Compartir                                                                             | Cancelar     |
| He encontra<br>Wheelmap.<br>"Centro De<br>- http://whe<br>380249384 | ado este sitio en<br>org:<br>Rehabilitacion Inte<br>eelmap.org/nodes/<br>14 #MapMyDay | gral Limite" |
| 9                                                                   | Twitter                                                                               |              |
| f                                                                   | Facebook                                                                              |              |
|                                                                     | Email                                                                                 |              |
| <b>–</b> N                                                          | lensaje de text                                                                       | to           |
|                                                                     |                                                                                       |              |
|                                                                     |                                                                                       |              |

Cuando ya utilizas wheelmap y estas en un sitio ya alimentado a la aplicación te gustará conocer la ruta para llegar al lugar por lo que podrás utilizar el icono de ruta que aquí te presentamos, y wheelmap abrirá tu aplicación de mapas para guiarte a tu destino.

Cuando quieras ubicar sitios en un destino en específico podrás elegir el lugar realizando una búsqueda y dando enter, ejemplo en esta pantalla tecleamos la colonia tres de mayo, al dar enter nos presenta los lugares registrados y podrás acceder a ellos y si precisas, editarlos.

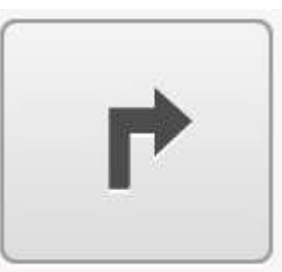

Ruta

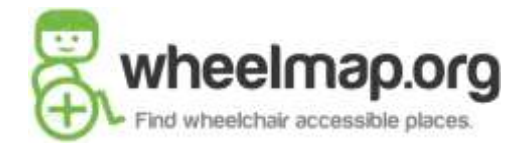

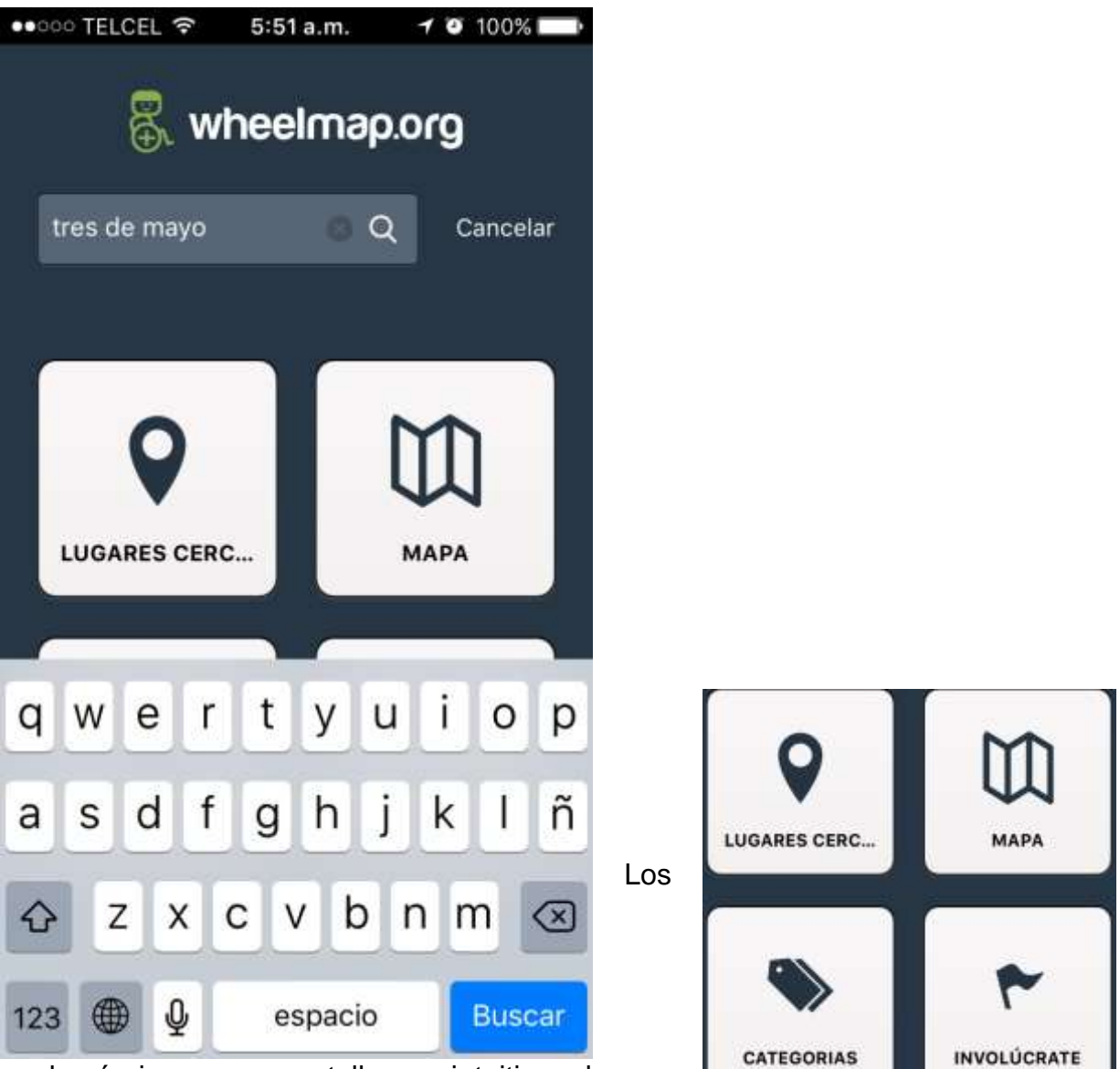

demás iconos en pantalla son intuitivos, lugares cercanos te lista los cercanos a tu ubicación, el

mapa te da tu ubicación en el mapa, categorías te lista las categorías disponibles (verkehr es parada, se traducirá en la siguiente versión), y el icono de involúcrate te dará los sitios cercanos para que nos ayudes a clasificarlos.